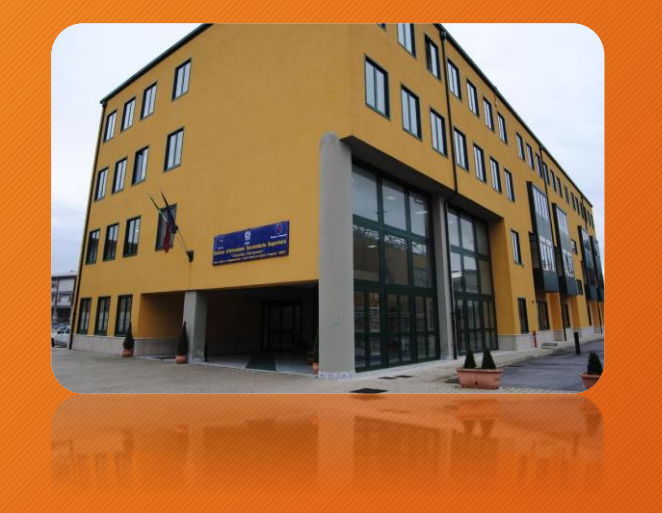

# Istituto Tecnico Economico «Luigi Amabile»

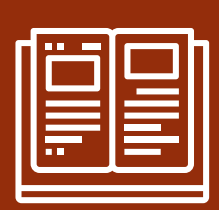

## Procedura Creazione Evento Incontri Scuola Famiglia

Guida Docenti

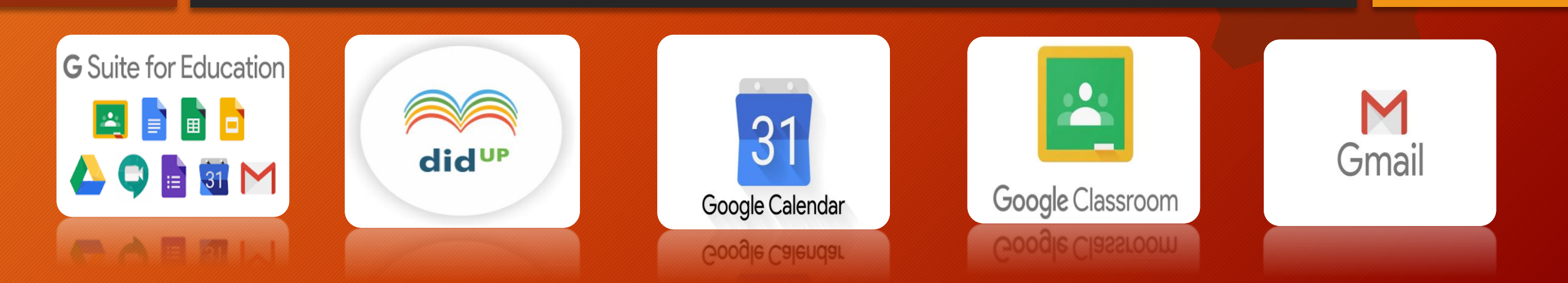

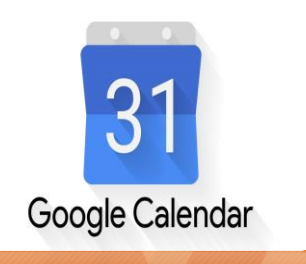

Google Calendar

Al fine di consentire ai genitori la prenotazione dei colloqui nell'ambito degli incontri scuola famiglia è necessario che i docenti eseguano la seguente procedura:

 Accedere a Calendar utilizzando le credenziali con dominio @iteamabile.edu.it

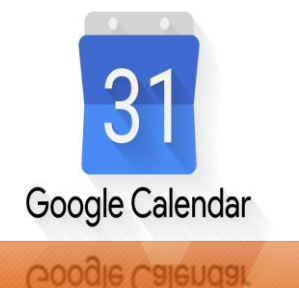

3

Individuare il giorno scelto per l' incontro scuola famiglia (*nell'esempio il 17 dicembre 2020*) e cliccare sull'ora di inizio

| ≡   |        | 2      | Ca   | len | dar |    | Oggi    | < > | Dicembre | e 2020 C | ( ()<br>()<br>()<br>()<br>()<br>()<br>()<br>()<br>()<br>()<br>()<br>()<br>()<br>( | Settimana | <b>▼</b> | <b>G</b> Suite | STAFF |
|-----|--------|--------|------|-----|-----|----|---------|-----|----------|----------|-----------------------------------------------------------------------------------|-----------|----------|----------------|-------|
|     | ~      |        |      |     |     |    |         | DOM | LUN      | MAR      | MER                                                                               | GIO       | VEN      | SAB            |       |
| -   | Cr     | ea     |      |     |     |    | 0147-01 | 13  | 14       | 15       | 16                                                                                | 17        | 18       | 19             |       |
| Dic | emb    | re 20  | 020  |     | <   | >  | 00-00   |     |          |          |                                                                                   |           |          |                | 0     |
| D   | L      | М      | М    | G   | v   | s  | 09.00   |     |          |          |                                                                                   |           |          |                |       |
| 29  | 30     | 1      | 2    | 3   | 4   | 5  | 10:00   |     |          |          |                                                                                   |           |          |                |       |
| 6   | 7      | 8      | 9    | 10  | 11  | 12 | 11:00   |     |          |          |                                                                                   |           |          |                | Ø     |
| 13  | 14     | 15     | 16   | 17  | 18  | 19 |         |     |          |          |                                                                                   |           |          |                |       |
| 20  | 21     | 22     | 23   | 24  | 25  | 26 | 12:00   |     |          |          |                                                                                   |           |          |                | +     |
| 3   | 4      | 5      | 6    | 7   | 8   | 9  | 13:00   |     |          |          |                                                                                   |           |          |                |       |
| Inc | ontr   | ati co | on   |     |     |    | 14:00   |     |          |          | $\rightarrow$                                                                     |           |          |                |       |
| 2   | 3.0    | erca   | pers | one |     |    | 15:00   |     |          |          |                                                                                   |           |          |                |       |
| ۱m  | iei ca | alenc  | lari |     |     | ^  | 16:00   |     |          |          |                                                                                   |           |          |                | >     |

Istituto Tecnico Economico «Luigi Amabile»

31 Google Calendar

Google Calendar

Sia aprirà la finestra dell'eventoEseguire le seguenti operazioni:1. Inserire come titolo

- «Colloqui»
- 2. Indicare come orario quello previsto (15.00 -19.00)
- 3. Cliccare su «aggiungi videoconferenza con Google Meet»
- 4. Cliccare su «Spazi per appuntamento»

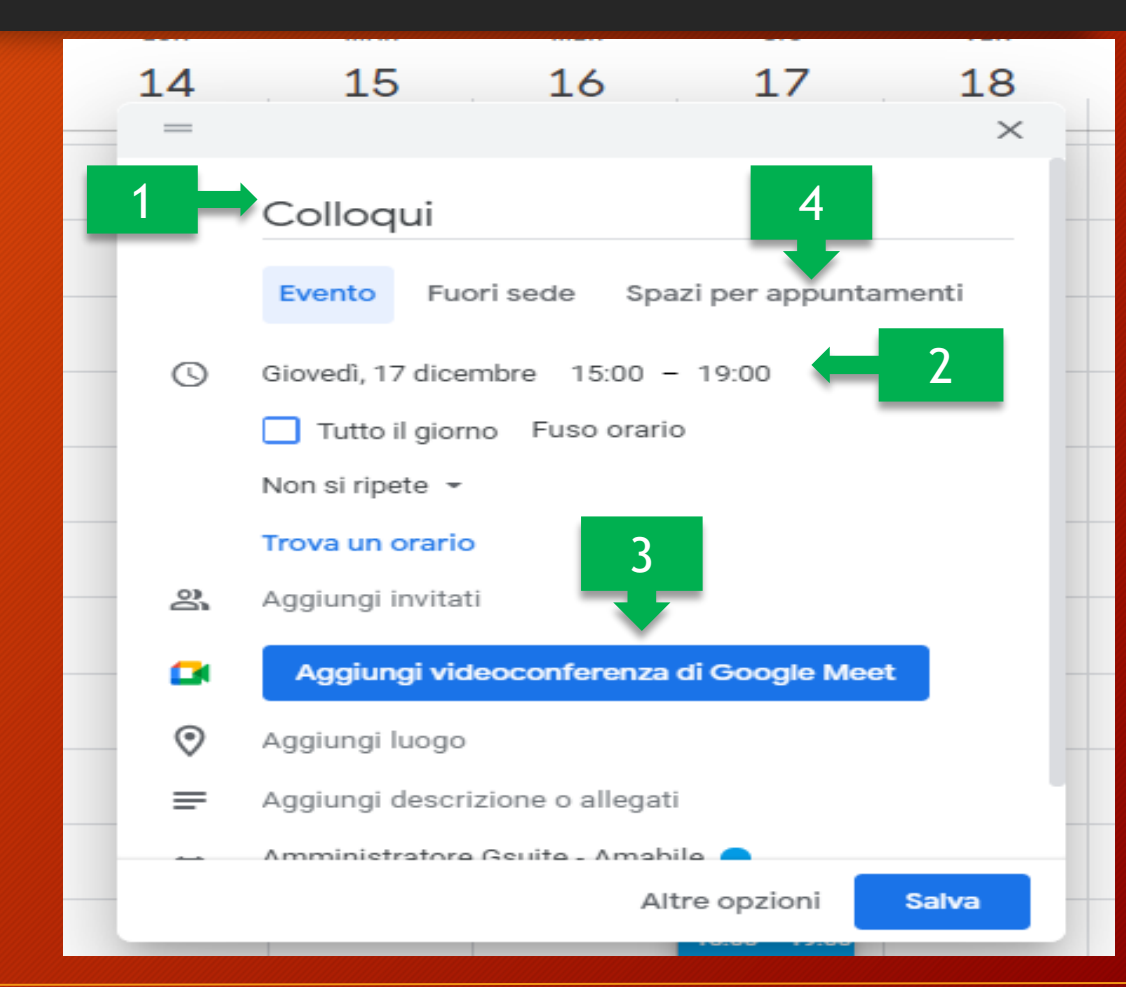

Definire la durata in minuti dei singoli appuntamenti e cliccare sul pulsante salva (la durata prevista è 5 minuti) 31 14 15 16 17 18  $\sim$ Google Calendar Google Calendar Colloqui Evento Fuori sede Spazi per appuntamenti  $\bigcirc$ 17 dic 2020 15:00 - 19:00 17 dic 2020 Spazi con durata prestabilita 👻 minuti 5 Amministratore Gsuite - Amabile Altre opzioni Salva

Istituto Tecnico Economico «Luigi Amabile»

5

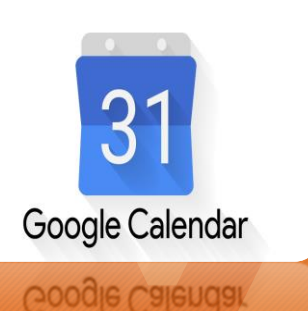

6

Cliccare sull'evento appena creato Dalla finestra che si aprirà cliccare su Vai alla pagina degli appuntamenti per questo calendario

| 14:00                                                                                                    |  |
|----------------------------------------------------------------------------------------------------|--|
|                                                                                                    |  |
| <ul> <li>Colloqui</li> <li>Giovedì, 17 dicembre • 15:00 – 19:00, intervalli di<br/>appuntamenti di 5 minuti</li> </ul> |  |
| 🔇 🛛 Vai alla pagina degli appuntamenti per questo calenda 🗲                                                            |  |
| Amministratore Gsuite - Amabile                                                                                        |  |
| 19:00                                                                                                    |  |

## 31 Google Calendar

Google Calendar

- 20 dic 2020 Oggi 14 Aggiorna Giorno Settimana gio 17/12 lun 14/12 mar 15/12 mer 16/12 ven 18/12 sab 19/12 dom 20/12 15:00 Coll Coll Coll Coll Coll Coll Coll Coll Coll Coll Coll Coll 16:00 Coll Coll Coll Coll Coll Coll Coll Coll Coll Coll Coll 17:00 Coll Coll Coll Coll Coll Coll Coll Coll Coll Coll Coll Coll 18:00 Coll Coll Coll Coll Coll Coll Coll Coll Coll Coll Coll 19:00 20:00 Proprietario del calendario dell'appuntamento: administrator@iteamabile.edu.

Spostarsi usando le freccette fino a visualizzare il giorno dell'evento

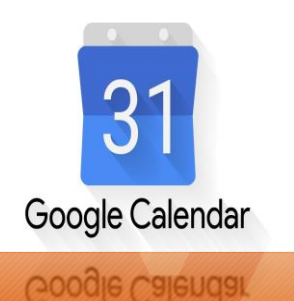

8

Selezionare in alto (*barra degli indirizzi*) l'indirizzo web della pagina e copiarlo

| C 🔒 IZm                                       | F1bHR8MjkyODFmNjE0I                                             |                                                                    | ^ ◇ ★       |
|-----------------------------------------------|-----------------------------------------------------------------|--------------------------------------------------------------------|-------------|
|                                               |                                                                 | unoji vin + renodo                                                 | evito@gma   |
| le calendar                                   |                                                                 | Invia ai tuoi dispositivi                                          | +           |
| i uno spazio per appi<br>sato, esci da questa | untamento aperto per registra<br>pagina di iscrizione ed elimin | Annulla Ctrl + Z                                                   | per appunta |
| 💶 💽 14 – 20 di                                | c 2020                                                          | Taglia Ctrl + X                                                    | Giorno      |
| lun 14/12                                     | mar 15/12                                                       | Copia Ctrl + C                                                     | dom 20/     |
|                                               |                                                                 | Incolla Ctrl + V                                                   |             |
|                                               |                                                                 | Incolla e vai all'indirizzo calendar.google.com/calendar//selfsche |             |
|                                               |                                                                 | Elimina                                                            |             |
|                                               |                                                                 | Seleziona tutto Ctrl + A                                           |             |
|                                               |                                                                 | Cambia motori di ricerca                                           |             |
|                                               |                                                                 | Mostra sempre URL completi                                         |             |
|                                               |                                                                 | Coll Coll Coll Coll Coll Coll<br>Coll Coll                         |             |

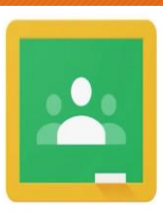

g

Google Classroom

Il link appena copiato dovrà essere inviato ai genitori nei seguenti modi:

1. Pubblicazione sullo stream delle proprie classi in classroom utilizzando la funzione aggiungi link: incollare il link e aggiungere un opportuna descrizione con l'indicazione del giorno dei colloqui relativo alla classe

| Classe di prov<br>Codice corso beuo4jj [3<br>Link di Meet https://meet.google | va                                 | Aggiungi link              |                        |                               | Aggiungi link |                   |               |
|-------------------------------------------------------------------------------|------------------------------------|----------------------------|------------------------|-------------------------------|---------------|-------------------|---------------|
|                                                                               | Seleziona tema<br>Carica foto      | asse                       | Emoji                  | Win + Periodo                 |               |                   |               |
| Imminenti                                                                     | Per                                | Annulla Ag                 | Annulla<br>Ripeti      | Ctrl + Z<br>Ctrl + Maiusc + Z |               | Link              |               |
| Nessun lavoro in scadenza<br>a breve                                          | classe di pro_ → Tutti gli stud_ → | ondividi con il corso      | Taolia Ctrl + X        |                               |               |                   |               |
| Visualizza tutto                                                              | 0                                  |                            | Copia                  | Ctrl + C                      |               | ZhNWZhZmRlz       | 2mM5MmI       |
|                                                                               | Condividi con il corso             |                            | Incolla                | Ctrl + V                      | 0.0           |                   |               |
|                                                                               |                                    |                            | Incolla come solo te   | sto Ctrl + Maiusc + V         | 56            |                   |               |
|                                                                               |                                    |                            | Seleziona tutto        | Ctrl + A                      |               |                   |               |
|                                                                               | 🚯 Aggiungi Annulla Pubblica 👻      | Aggiungi                   | Controllo ortografico  | • •                           | blica         |                   |               |
|                                                                               | Google Drive                       |                            | Direzione di scrittura | • •                           |               | Annulla           | Aggiungi link |
|                                                                               | GD Link<br>Ite - Amabile           |                            | Ispeziona              | Ctrl + Maiusc + I             |               |                   |               |
|                                                                               | VouTube                            | Amministratore Gsuite - An | nabile                 |                               | div           | vidi con il corso |               |

Istituto Tecnico Economico «Luigi Amabile»

#### Prenotazione colloqui

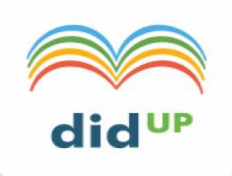

Menù 2. Pubblicazione sulla bacheca di Registro Argo destinandolo ai genitori e 🕑 Scrutini agli alunni di tutte le classi assegnate.

Didattica

🛤 Bacheca

🛗 Eventi Go

Logout

Stampe X Strument

Indicare un'opportuna descrizione e selezionare come categoria «INCONTRI SCUOLA FAMIGLIA»

| lenù               | × | Bacheca Indietro Salva                                                                    |  |  |  |  |  |  |  |
|--------------------|---|-------------------------------------------------------------------------------------------|--|--|--|--|--|--|--|
| Registro           | • |                                                                                           |  |  |  |  |  |  |  |
| Scrutini           | • | Dettaglio Allegati Destinatari                                                            |  |  |  |  |  |  |  |
| ] Didattica        | • | Data                                                                                      |  |  |  |  |  |  |  |
| Bacheca            |   | 02/12/2020                                                                                |  |  |  |  |  |  |  |
| Eventi Google Meet |   | Descrizione                                                                               |  |  |  |  |  |  |  |
| Stampe             | • | Disponibile fino al: Descrizione                                                          |  |  |  |  |  |  |  |
| Strumenti          | - |                                                                                           |  |  |  |  |  |  |  |
| 😫 Opzioni Registro |   | Descrizione:                                                                              |  |  |  |  |  |  |  |
| Opzioni Famiglia   |   | Si invia il link per la prenotazione incontri scuola famiglia del giorno 17 dicembre 2020 |  |  |  |  |  |  |  |
| Opzioni Generiche  |   |                                                                                           |  |  |  |  |  |  |  |
| > Logout           |   | Numero documento:                                                                         |  |  |  |  |  |  |  |
|                    |   | Url:                                                                                      |  |  |  |  |  |  |  |
|                    |   | https://calendar.google.com/calendar/u/0/selfsched?sstoken=UUQ0YU5IZDc5V                  |  |  |  |  |  |  |  |
|                    |   | Categoria:                                                                                |  |  |  |  |  |  |  |
|                    |   |                                                                                           |  |  |  |  |  |  |  |
|                    |   | ✓ Visibile                                                                                |  |  |  |  |  |  |  |
|                    |   | Richiesta Adesione entro il                                                               |  |  |  |  |  |  |  |

### Prenotazione colloqui

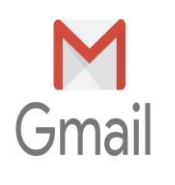

Il genitore utilizzerà il link precedente per prenotare i colloqui.

Il docente riceverà un email all'indirizzo con dominio **@iteamabile.edu.it** con le seguenti indicazioni

 Giorno e ora della prenotazione
 Dati di chi ha prenotato il colloquio
 Link meet al quale collegarsi

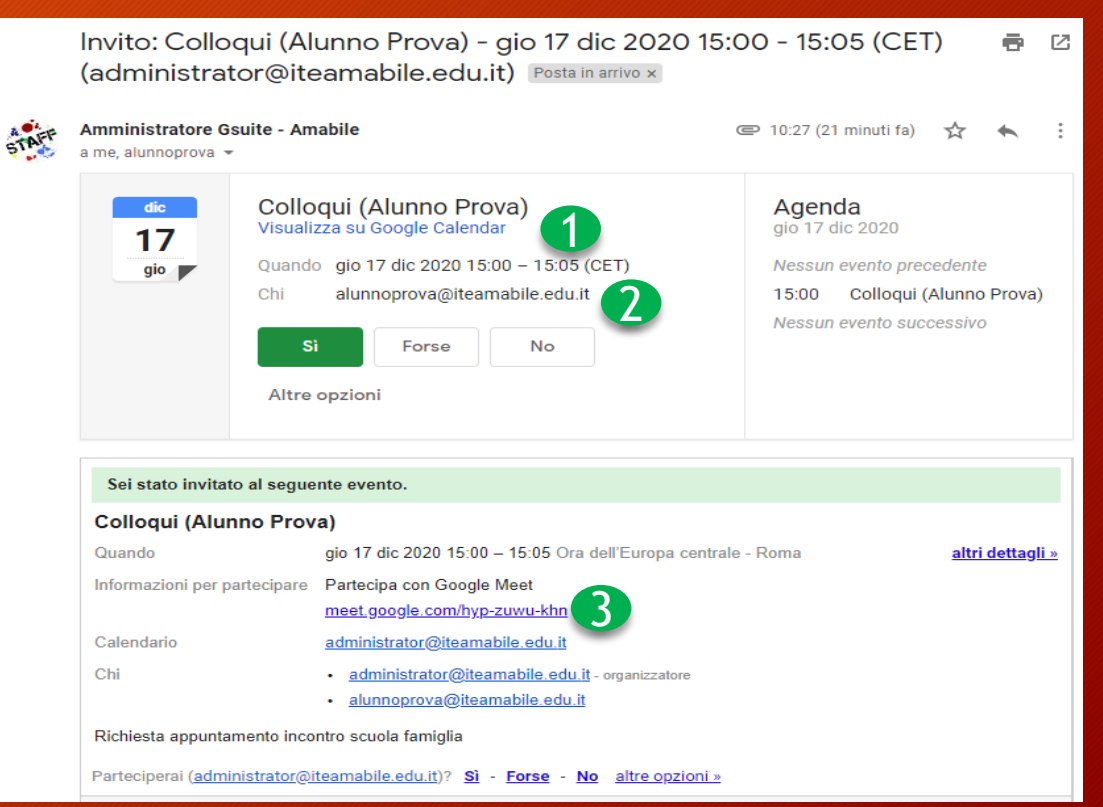

#### Prenotazione colloqui

31 Google Calendar

Google Calendar

Inoltre il docente accedendo a calendar vedrà le prenotazione dei colloqui con il nome dello studente

#### **Cliccando** sulla prenotazione visualizzerà i dettagli dell'evento

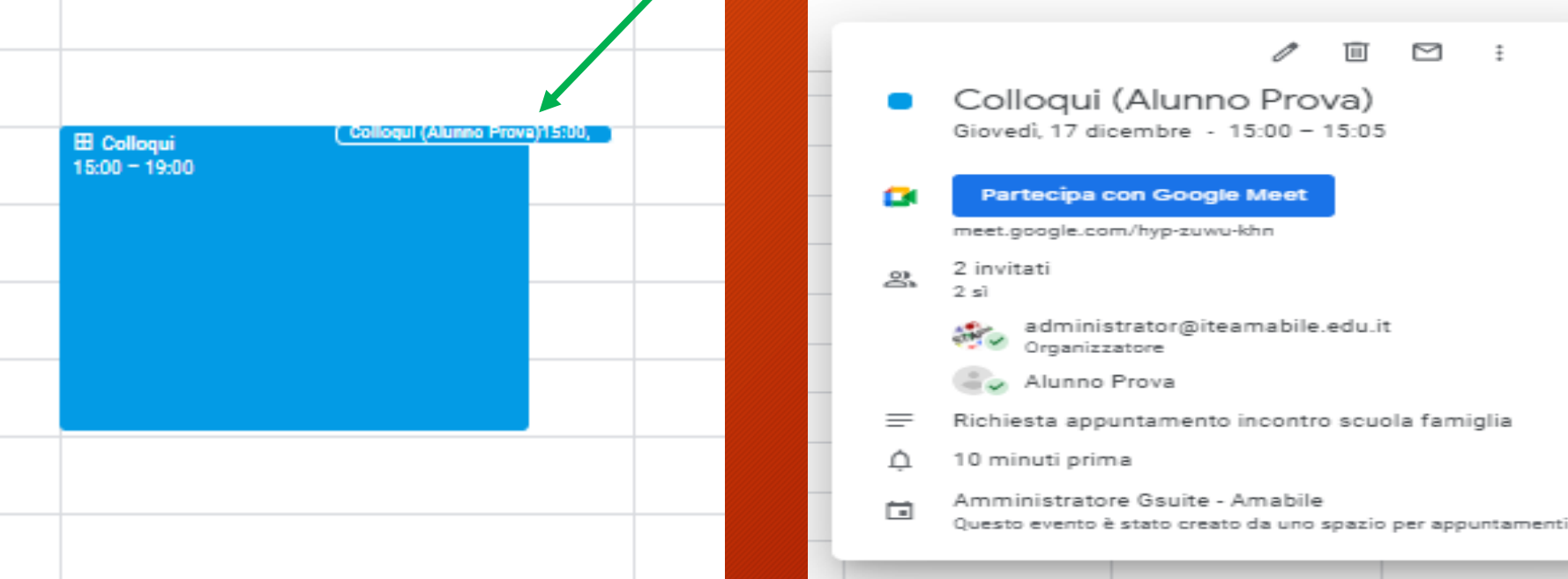

Istituto Tecnico Economico «Luigi Amabile»

#### Prof. De Vito Medoro

M

 $\times$ 

### Prenotazione colloqui

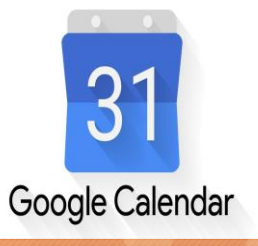

Google Calendar

Cliccando sull'evento (1) e sulla voce «vai alla pagina degli....»(2) dalla finestra che sia aprirà si sposterà sul giorno stabilito e potrà visionare tutti le prenotazioni (3)

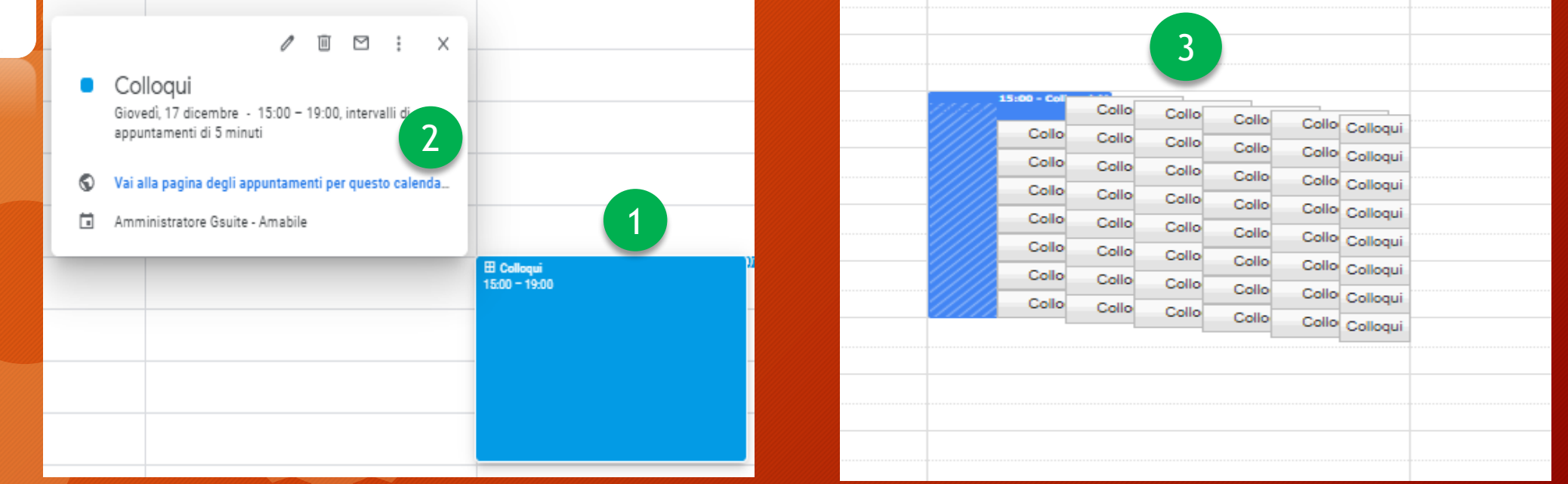

Istituto Tecnico Economico «Luigi Amabile»

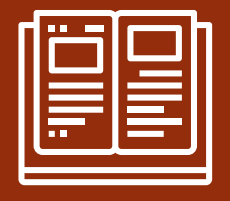

## Grazie per la collaborazione